### **Disable Digital Driver Signing in Windows 7/Vista**

NOTE: You can add your comments to this document.

#### **OPTION\_1**

Turn on or restart the computer.

Press and tap the F8 key about every second until you see the Advanced Boot Options.

| Advanced Boot Options                                                                                                    |          |
|----------------------------------------------------------------------------------------------------|----------|
| Choose Advanced Options for: Microsoft Windows Vista<br>(Use the arrow keys to highlight your choice.)                                                                                                    |          |
| Safe Mode<br>Safe Mode with Networking<br>Safe Mode with Command Prompt                                                                                                    |          |
| Enable Boot Logging<br>Enable low-resolution video (640x480)<br>Last Known Good Configuration (advanced)<br>Directory Services Restore Mode<br>Debugging Mode<br>Disable automatic restart on system failure<br>Disable Driver Signature Enforcement |          |
| Start Windows Normally                                                                                                    |          |
| Description: Allows drivers containing improper signatures to be loade                                                                                                    | d.       |
| ENTER=Choose ES                                                                                                    | C=Cancel |

Use the arrow keys to select an advanced option to Disable Driver Signature Enforcement.

# NOTE: This is the temporary solution. You have to repeat the process every time you want to use unsigned drivers.

#### **OPTION\_2**

/// Windows Vista: You need to uninstall following Windows Updates first: KB932596 KB938979 KB938194 KB941649 KB943078

Go to the Start menu and type cmd.exe in the Search Bar. Right click on cmd.exe and choose Run as Administrator.

| cmd      |         | 0                         |  |
|----------|---------|---------------------------|--|
|          |         | Open                      |  |
|          |         | Run as administrator      |  |
|          |         | Pin to Taskbar            |  |
|          |         | Pin to Start Menu         |  |
|          |         | Restore previous versions |  |
|          |         | Send to 🕨                 |  |
|          |         | Cut                       |  |
|          |         | Сору                      |  |
|          |         | Delete                    |  |
|          |         | Open file location        |  |
|          |         | Properties                |  |
| O See mo | ra ra-  | ulte                      |  |
| > see mo | re rest | ans                       |  |
| cmd      |         | × Shut down →             |  |
|          |         |                           |  |

If you have the UAC turned on, choose Yes to proceed. Otherwise, you should see the command windows opened already. In the shell window, copy paste the following commands and hit Enter.

## bcdedit.exe -set<sup>1</sup> loadoptions DDISABLE\_INTEGRITY\_CHECKS bcdedit.exe -set TESTSIGNING ON

You'll get a confirmation that the operation completed successfully, as you can see below:

| Administrator: C:\Windows\System32\cmd.exe                                                                          |  |
|----------------------------------------------------------------------------------------------------|--|
| Microsoft Windows [Version 6.1.7100]<br>Copyright (c) 2009 Microsoft Corporation. All rights reserved.              |  |
| C:\Windows\system32>bcdedit.exe -set loadoptions DDISABLE_INTEGRITY_CHECKS<br>The operation completed successfully. |  |
| C:\Windows\system32>bcdedit.exe -set TESTSIGNING ON<br>The operation completed successfully.                        |  |

Restart the computer for the changes to take effect. You've just disabled digital driver signing in Windows 7.

<sup>&</sup>lt;sup>1</sup> Some Vista guides use /set instead of -set

#### **OPTION\_3**

Hit the Win+R keys together to open the Run dialog. Type gpedit.msc and press Enter to open the Local Groups Policy Editor.

|       | Type the name   | of a program | n, folder, doo | um  |
|-------|-----------------|--------------|----------------|-----|
|       | resource, and V | Vindows will | open it for y  | ou. |
| Open: | gpedit.msc      |              |                |     |

Click on Administrative Templates under the User Configuration. Expand System. Click Driver Installation.

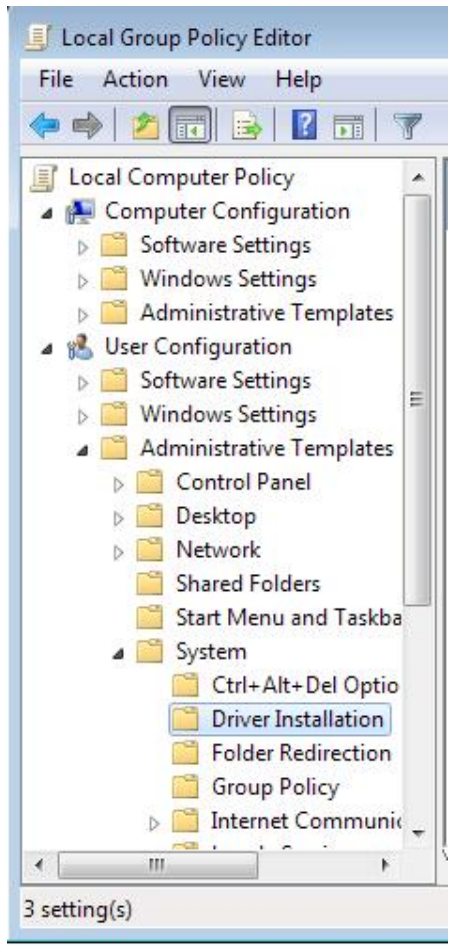

In the right panel, double click on Code Signing for Device Drivers.

| State          | Comment                                                     |
|----------------|-------------------------------------------------------------|
| Not configured | No                                                          |
| Not configured | No                                                          |
| Not configured | No                                                          |
|                | State<br>Not configured<br>Not configured<br>Not configured |

Choose Enabled in the window that appears. In the underlying options, choose Ignore. This disables drivers signing in Windows 7 or Vista, and now you can install unsigned drivers.

| 🌺 Code signing for d             | evice drivers         |                |
|----------------------------------|-----------------------|----------------|
| Code signing for                 | device drivers        |                |
| Not Configured                   | Comment:              |                |
| Enabled                          |                       |                |
| Disabled                         |                       |                |
|                                  | Supported on:         | Windows Server |
| Options:                         |                       |                |
| When Windows deter<br>signature: | cts a driver file wit | hout a digital |
| Ignore 🔹                         |                       |                |

Click Apply, OK. Restart your computer to install unsigned drivers.